## ЭКСПЕРИМЕНТЫ ПО ОРГАНИЗАЦИИ ВИДЕОКОНФЕРЕНЦИИ

Вальчевский А.С., Маханек А.М., Рылков Д.В., Национальный центр информационных ресурсов и технологий

С 9 сентября 2003 г. в Национальном центре информационных ресурсов и технологий проводятся эксперименты при участии студентов Факультета прикладной математики и информатики БГУ по организации видеоконференции через сеть Интернет между двумя удаленными точками: Национальный центр информационных ресурсов и технологий (Беларусь) и Компьютерный центр университета г. Мангейм (Германия).

Решаются две задачи. Первая состоит в том, чтобы определить оптимальную конфигурацию оборудования для проведения видеоконференций. Критериями оценки являются качество изображения и звука. Вторая заключается в необходимости сконфигурировать устройства и реализовать их подключение по схеме, представленной на рис. 2. Обеспечить передачу аудио- и видеоданных между персональным компьютером и видеокамерой для проведения видеоконференций.

В экспериментах белорусской стороной используется следующее оборудование и программное обеспечение:

1. Персональный компьютер P-IV, 2.4 GHz, RAM 512 Mb под управлением OC Windows XP Professional SP1.

2. Система SONY PCS-1500, которая представляет собой аппаратно-техническое решение для организации видеоконференций и включает подвижную видеокамеру, установленную на базе с вмонтированными внутренним микрофоном, ISDN и 10 Base-T-портами, а также разъемами для подключения внешних видео- и аудиоисточников.

3. Система VCON Desktop Videoconferencing, которая включает в себя PCI-карту расширения для подключения видеокамеры, наушники с микрофоном (карта также позволяет подключать внешний микрофон, колонки и дополнительный источник видеосигнала).

- 4. Телевизор SONY диагональю 52 см.
- 5. Соединительные аудио-видеошнуры.
- 6. ПО NetMeeting.
- 7. Ethernet-коммутатор на 16 портов.

В Компьютерном центре университета г. Мангейма в Германии было установлена аналогичная VCON Desktop Videoconferencing и система PolyCon, которая представляет собой аппаратно-техническое решение для организации видеоконференций.

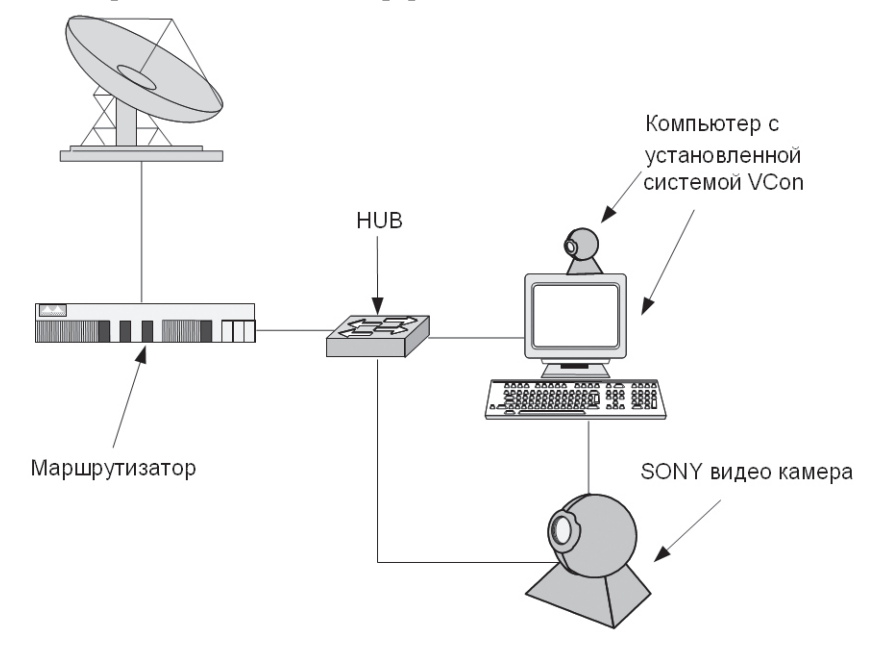

Рис. 1. Схема соединения устройств для организации видеоконференции

ИНФОРМАЦИОННЫЕ ТЕХНОЛОГИИ В СИСТЕМЕ ОБРАЗОВАНИЯ, АГРОПРОМЫШЛЕННОСТИ, БИРЖЕВОЙ СИСТЕМЕ. ЗАЩИЩЕННЫЕ ИНФОРМАЦИОННЫЕ СИСТЕМЫ ОРГАНОВ ГОСУДАРСТВЕННОГО УПРАВЛЕНИЯ И СОЦИАЛЬНОЙ СФЕРЫ

При решении задачи 1 был проведен ряд экспериментов по подключению с различными настройками к удаленным конференц-устройствам (рис. 1). Полученные результаты представлены в таблице.

| Nº | Используемые<br>устройства                                      | Описание<br>установленных<br>параметров                                        | Инициатор<br>подключения<br>(ВУ — Беларусь,<br>D — Германия) | Результат,<br>качество сервиса                                                                                         |
|----|-----------------------------------------------------------------|--------------------------------------------------------------------------------|--------------------------------------------------------------|----------------------------------------------------------------------------------------------------|
| 1  | VCON с обоих<br>сторон                                          | Скорость потока<br>до 512 kbps                                                 | BY                                                           | Установлено соединение, качество звука<br>с обеих сторон хорошее.<br>D видит BY отлично, BY — D посредственно          |
| 2  | VCON с обоих<br>сторон                                          | Скорость потока<br>до 512 kbps                                                 | D                                                            | Установлено соединение, качество звука<br>с обеих сторон хорошее.<br>D видит BY отлично, BY — D посредственно          |
| 3  | SONY PCS-<br>1500Р с нашей<br>стороны;<br>VCON —<br>с удаленной | Audio mode —<br>g.728 & g.722<br>Video mode —<br>h.263CIF30fps<br>Prefix — off | BY                                                           | Установлено соединение, качество звука<br>с обеих сторон среднее.<br>Качество видео — плохое с обеих сторон            |
| 4  | SONY PCS-<br>1500Р с нашей<br>стороны;<br>VCON —<br>с удаленной | Audio mode —<br>g.728 & g.722<br>Video mode —<br>h.263CIF30fps<br>Prefix — off | D                                                            | Установлено соединение, качество звука<br>с обеих сторон среднее.<br>Видеопоток ВҮ устройством не воспроизво-<br>дится |
| 5  | NetMeeting —<br>с нашей сторо-<br>ны; VCON —<br>с удаленной     | _                                                                              | BY                                                           | Установлено соединение, качество звука<br>и видео, принимаемое компьютером ВҮ,<br>среднее                              |
| 6  | NetMeeting —<br>с нашей сторо-<br>ны; PolyCon —<br>с удаленной  |                                                                                | BY                                                           | Установлено соединение, качество звука<br>и видео, принимаемое компьютером ВҮ,<br>отличное                             |

## Результаты организации соединения между участниками тестовой конференции при использовании различных комбинаций настроек оборудования

В ходе решения задачи 2 необходимо сконфигурировать устройства и реализовать их подключение по схеме, представленной на рис. 2, обеспечить передачу аудио- и видеоданных между персональным компьютером и видеокамерой для проведения видеоконференций.

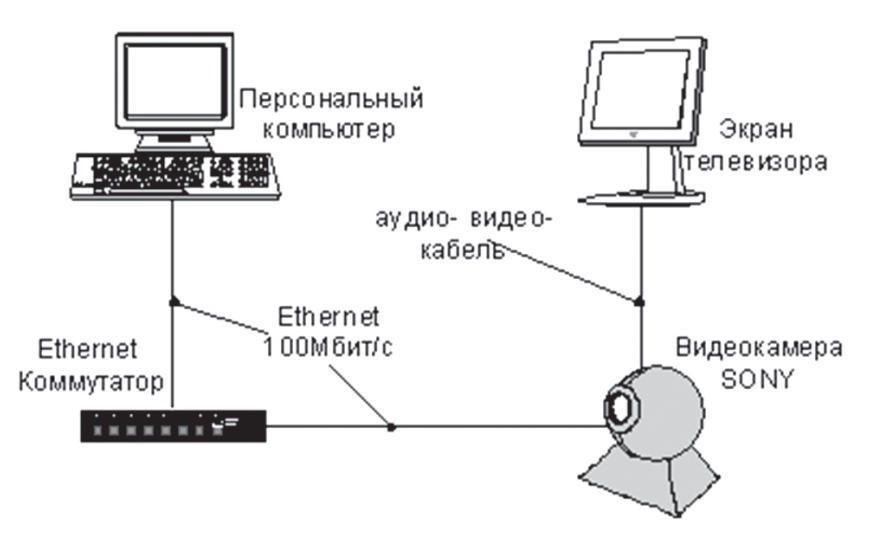

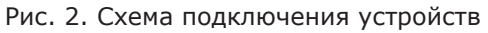

ИНФОРМАЦИОННЫЕ ТЕХНОЛОГИИ В СИСТЕМЕ ОБРАЗОВАНИЯ, АГРОПРОМЫШЛЕННОСТИ, БИРЖЕВОЙ СИСТЕМЕ. ЗАЩИЩЕННЫЕ ИНФОРМАЦИОННЫЕ СИСТЕМЫ ОРГАНОВ ГОСУДАРСТВЕННОГО УПРАВЛЕНИЯ И СОЦИАЛЬНОЙ СФЕРЫ 

Во время эксперимента необходимо провести анализ возможностей видеокамеры SONY PCS-1500 для проведения видеоконференций.

Для решения поставленной задачи студентам необходимо:

- изучить основные настройки SONY PCS-1500;

- научиться управлять вращением и позиционированием объектива камеры, выбирать и конфигурировать сетевые параметры, такие как IP-адрес, сетевая маска, шлюз, ДНС;

- ознакомиться с возможностями кодеков видео- и аудиоданных;

- выбрать и установить кодек с учетом предпочтительного использования его в тестовой лаборатории;

- рассмотреть характеристики, которым должен удовлетворять компьютер для проведения видеоконференций, такие как производительность процессора, памяти, объем жесткого диска и ОЗУ, производительность видеокарты, а также наличие дополнительных устройств для работы с видеои аудиоданными;

- протестировать различные виды кабелей и разъемов (S-Video, RSA, Scart) для подключения и соединения устройств.

Практическая часть решения представляет собой выполнение следующей последовательности:

1. Установить ПО Microsoft NetMeeting на персональном компьютере.

Сконфигурировать NetMeeting. Для этого предлагается выбрать и установить подходящие сетевые настройки ПК, такие как IP-адрес, сетевая маска, шлюз. В свойствах NetMeeting указать данные, необходимые для идентификации собеседника (имя, фамилия, e-mail), а также указать планируемую скорость передачи видео- и аудиоданных.

2. Подключить к телевизору и настроить видеокамеру SONY PCS-1500 для проведения видеоконференций.

Сначала необходимо подключить видеокамеру при помощи соответствующих кабелей (типа S-Video, RSA, Scart) к телевизору для просмотра и установки параметров работы видеокамеры SONY PCS-1500. Далее необходимо выбрать и установить сетевые параметры, такие как IP-адрес, сетевая маска, шлюз, которые позволят осуществить подключение к ПК с установленным и запущенным на нем ПО Microsoft NetMeeting. После установки и сохранения сетевых параметров камеры ее нужно подключить к локальной сети и проверить корректность сетевых настроек, запустив на ПК команду:

ping IP-адрес-видеокамеры

При правильных сетевых настройках видеокамера «отвечает»:

Pinging **IP-адрес-видеокамеры** with 32 bytes of data:

Reply from IP-адрес-видеокамеры: bytes=32 time<1ms TTL=255 Reply from IP-адрес-видеокамеры: bytes=32 time<1ms TTL=255

Reply from IP-адрес-видеокамеры: bytes=32 time<1ms TTL=255 Reply from IP-адрес-видеокамеры: bytes=32 time<1ms TTL=255

Ping statistics for IP-адрес-видеокамеры:

Packets: Sent = 4, Received = 4, Lost = 0 (0% loss), *Approximate round trip times in milli-seconds:* Minimum = 0ms, Maximum = 0ms, Average = 0ms

Настройка устройств заканчивается заданием следующих параметров аудио- и видеопотоков для установления связи с ПО NetMeeting:

| G.728 & G.722   |
|-----------------|
| H.263 CIF 30fps |
| Off             |
| On              |
|                 |

После того, как все необходимые настройки Microsoft NetMeeting и видеокамеры SONY PCS-1500 произведены, нужно осуществить подключение через Ethernet от ПК к видеокамере и обратно. При правильном выполнении всех шагов на экране монитора появляется изображение, передаваемое видеокамерой, а в колонках воспроизводится звук.

В результате проведенных экспериментов студенты получают теоретические знания, включая изучение наиболее часто встречающихся ошибок, и практический опыт для организации видеоконференций.